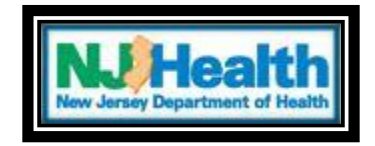

## **Entering and viewing purchases**

ATC staff is required to enter and keep up to date with their registered patients purchases of medicinal marijuana. The following directions outline the process on entering a purchase of medicinal marijuana into the MMP registry.

After logging in to the MMP registry,

- Select 'Search ATC Patients'
- Click 'Patient Search'

You will then enter the 'Patient ID' found on their card exactly as is or if applicable the 'Caregiver ID'

Note: The 'P' and 'C' if applicable is a capital and case sensitive.

If you search by the caregiver ID number, the patient information will show up under the search results because they are linked together.

Reasons you may not pull up a patient's information with the Patient ID or Caregiver ID if applicable.

• A card of the patient/caregiver is inactive or expired

|                                                                        | Secure   https:/    | //njmmp.nj.gov/njm     | mp/jsp/searc | hpatientbyATC | User.jsp |                                                                                                    |    |  |
|------------------------------------------------------------------------|---------------------|------------------------|--------------|---------------|----------|----------------------------------------------------------------------------------------------------|----|--|
| Apps 🕒 NJM                                                             | IMP - New Jerse www | Login                  |              |               |          | nimmp.ni.gov savs                                                                                                    |    |  |
| State of New Jersey<br>Medicinal Marijuana Program                     |                     |                        |              |               |          | This card is not active, Transactions cannot be processed using an inactive card. Please contact MMP staff for assistance. |    |  |
| Search ATC Patients                                                    | Search for A        | ctive Patients by      | ATC          |               |          |                                                                                                    | ОК |  |
| Patient Search     Organization     Reports                            | ATC: Garden Sta     | te Dispensary , WOODBI | UDGE         | Ŧ             |          |                                                                                                    |    |  |
| <ul> <li>System Admin</li> <li>Welcome Page</li> <li>Logoff</li> </ul> | *Calulio. 102112*   | 231604                 | SEARCH       | RESET         |          |                                                                                                    |    |  |
| Get Acrobat                                                            | Search Results      |                        |              |               |          |                                                                                                    |    |  |
| Adobe Reader                                                           | Registry Id         | Name                   | Sex          | Date Of Birth | Status   | Statement End Date                                                                                                    |    |  |
|                                                                        |                     |                        |              |               |          |                                                                                                    |    |  |

5.30.18

- A patient/caregiver is placed in an 'inactive' status
- They are not registered with your center

The patient will appear on your screen with their statement end date. If their certification is expired you will see it on this page before going into their file. It will show its expiration and it will be in red. (You cannot service this patient). If a patient is making an appointment it is recommended this is checked before bringing them in.

| тс:             |                |        | . <b>v</b>    |          |                    |
|-----------------|----------------|--------|---------------|----------|--------------------|
| Card Id: 114560 | -19546P        |        |               |          |                    |
|                 |                |        |               |          |                    |
|                 |                | SEARCH | RESET         |          |                    |
|                 |                |        |               |          |                    |
| earch Results   |                |        |               |          |                    |
| Registry Id     | Name           | Sex    | Date Of Birth | Status   | Statement End Date |
| 114560          | البية بالسينية | F      | 10/16/1956    | APPROVED | 01/07/2017         |
|                 |                |        |               |          |                    |
|                 |                |        |               |          |                    |

After selecting your patient, click Phys & ATC Visits »

The page will expand to display 'Physician Visits' and 'ATC Visits'. You may now add or view purchases under the 'ATC Visits' section.

| ATC Vis          | sits                                                     |                                                                              |                                                                                                    |
|------------------|----------------------------------------------------------|------------------------------------------------------------------------------|----------------------------------------------------------------------------------------------------|
| 30DaysQty        | Purchased                                                | Amount Remain                                                                | Action                                                                                                    |
| 2 OUNCE          | 0 OUNCE                                                  | 2 OUNCE                                                                      | View<br>New                                                                                                    |
| 0                | 0 OUNCE                                                  | 0 OUNCE                                                                      | View                                                                                                    |
| PURCHASE HISTORY | ATC HISTOR                                               | Y                                                                            |                                                                                                    |
|                  | ATC Vis<br>30DaysQty<br>2 OUNCE<br>0<br>PURCHASE HISTORY | ATC Visits  30DaysQty Purchased 2 OUNCE 0 OUNCE  PURCHASE HISTORY ATC HISTOR | ATC Visits  30DaysQty Purchased Amount Remain 2 OUNCE 0 OUNCE 2 OUNCE 0 0 OUNCE 0 OUNCE  PURCHASE HISTORY  ATC HISTORY |

## 5.30.18

To add a purchase,

- Select New
- Enter the purchase amount using the drop down.

| Patient » Caregiver » | Documents »                     | Cards »    | Addresses » | Phys & ATC Visits » | Personal » |  |  |
|-----------------------|---------------------------------|------------|-------------|---------------------|------------|--|--|
|                       |                                 | New        | ATC Visit   |                     |            |  |  |
| ATC Name:             |                                 |            |             |                     |            |  |  |
| Purchase Period:      | 05/02/201                       | .8-05/31/2 | 018         |                     |            |  |  |
| Qty For 30 Days:      | 2 OUNCE                         |            |             |                     |            |  |  |
| Purchase Up to Date:  | urchase Up to Date: 1 3/8 OUNCE |            |             |                     |            |  |  |
| Visit Date:           | 05/30/201                       | .8         |             |                     |            |  |  |
| * Product Amount:     |                                 | T          |             |                     |            |  |  |
| Received by:          | Patient                         |            |             |                     |            |  |  |
|                       |                                 | 3          |             |                     |            |  |  |
|                       |                                 | SUBMIT     | RETURN      |                     |            |  |  |
|                       |                                 |            |             |                     |            |  |  |
|                       |                                 |            |             |                     |            |  |  |
|                       |                                 |            |             |                     |            |  |  |
|                       |                                 |            |             |                     |            |  |  |

Note\* If an incorrect amount in which it is less than the amount dispensed, you can add onto that amount. If the amount is over than the amount dispensed, then the ATC must contact an MMP monitor to have the error fixed.

After selecting whether the purchaser was a patient or caregiver, you can then save the purchase by selecting 'Submit'.

You will be able to view all past purchases by selecting PURCHASE HISTORY

| Phy Name:<br>Phy Address: 54 MAIN STREET, WOODBRIDGE NJ 07095<br>Current ATC: |             |                           |    |                                      | Phy Phone: 732-855-11<br>Next Visit Date: 07/30/2018<br>Days before visit: 0 |            |  |
|-------------------------------------------------------------------------------|-------------|---------------------------|----|--------------------------------------|------------------------------------------------------------------------------|------------|--|
| Patient »                                                                     | Caregiver » | ver » Documents » Cards » |    | Addresses »                          | Phys & ATC Visits »                                                          | Personal » |  |
|                                                                               |             |                           | TA | C Visits                             |                                                                              |            |  |
| Purchase Date                                                                 |             | Purchase Amount           |    | ATC                                  |                                                                              |            |  |
| 05/27/2018                                                                    | 3           | 5/8 OUNCE                 |    | Garden State Dispensary , WOODBRIDGE |                                                                              |            |  |
| 05/24/2018                                                                    |             | 1/4 OUNCE                 |    | Garden State Dispensary , WOODBRIDGE |                                                                              |            |  |
| 05/24/2018                                                                    | 3           | 1/2 OUNC                  | E  | Greenleaf                            | Compassion Center ,                                                          | MONTCLAIR  |  |
|                                                                               |             |                           | R  | ETURN                                |                                                                              |            |  |

## 5.30.18